# SGS CyFlex<sup>TM</sup>

| 1. | Ove  | rview                                  | 2   |
|----|------|----------------------------------------|-----|
|    | 1.1. | Purpose of this Document               | 2   |
|    | 1.2. | Where to Find Installation Support     | 2   |
|    | 1.3. | CyFlex Documents                       | 3   |
| 2. | Inst | alling CyFlex                          | 4   |
|    | 2.1. | Required for Installation              | 4   |
|    | 2.2. | Procedure Steps                        | 4   |
| 3. | Upd  | lating CyFlex                          | 14  |
|    | 3.1. | Updating Individual CyFlex Files       | 14  |
|    | 3.2. | Updating the CyFlex Version            | 16  |
| 4. | Upd  | late to SL6.9 from Previous SL Versior | າ21 |
| 5. | Rev  | ision History                          | 23  |

## *CyFlex<sup>®</sup> 6.2.x Installation and Update Instructions*

#### 1. Overview

#### 1.1. Purpose of this Document

This document describes how to:

- Install CyFlex
- Update individual CyFlex files
- Update to a newer CyFlex release

#### **1.2.** Where to Find Installation Support

#### 1.2.1. File to Install Scientific Linux and CyFlex

The installation file is available as follows:

• On the installation DVD (SL LiveDVD) or USB flash drive

Note: Although USB and USB2 are industry standards, there are variations between USB flash drives and not all work with all computers. If your SL flash drive fails to run the installation, contact SGS-CyberMetrix for a SL DVD. (Cummins customers can also install from the server named below.)

- For Cummins: <u>http://ctclclabops.ced.corp.cummins.com:8008/yum/</u>
  - Filename: cyflex-sl6.3-ldvd-28.iso
  - Login (contact Site Admin for login)

Note: The filename (above) is for SL 6.3 and installation version 28. The filename will change for subsequent versions of Scientific Linux and the installation, such as "sl6.6" and "dvd-29".

#### 1.2.2. Installation Support Documents

This procedure – *CyFlex*<sup>®.</sup>6.2.x *Installation and Updates* – is available as follows:

- On the Cummins Engineering Wiki at URL: http://acizslpapp005.aciz.cummins.com:8005/display/glod/CyFlex+6.2.x+Installation+and+Updates
- http://cmx-101.ctgeng.engmfg.cummins.com/svn/cyflexdocs/trunk/23 Installation Guides/

The *SL6 Installation Procedure (DVD v28)* is available with the installation DVD (SL LiveDVD) or USB flash drive, and at these locations:

- On the Cummins Engineering Wiki at URL: http://acizslpapp005.aciz.cummins.com:8005/pages/viewpage.action?pageId=597362659
- At the URL mentioned above where the installation file (cyflex-sl6.3-ldvd-28.iso) is located
- http://cmx-101.ctgeng.engmfg.cummins.com/svn/cyflexdocs/trunk/23 Installation Guides/

#### Note: Accessing the Wiki and URL locations shown above require a Cummins account.

#### 1.3. CyFlex Documents

Several documents are available that explain CyFlex and related topics, including:

- Variables, Units, and Computed Expressions
- Events
- User Computations
- Data Display
- Control Systems
- Data Collection and Logging
- Utilities and User Commands
- Cell Utilization, MSU, and Reporting
- Input and Output Systems
- Sensor Calibration and Reporting
- Smart Instruments
- ECM Communications
- Internodal Communications

- Emissions Computations and Communications
- Technical Reference
- Control
- Legacy ASSET Documentation
- Add Content Testing
- CyFlex User Interface
- Installation Guides
- Fluid Flow Computations
- Limits Monitoring
- Statistical Variables and Sampling
- Test Manager
- Fluid Composition and Properties
- CyFlex System Applications

The topics listed above are available for viewing as follows:

• For Cummins, go to the Engineering Wiki at URL: http://acizslpapp005.aciz.cummins.com:8005/display/glod/CyFlex+Documentation

Note: Accessing the Engineering Wiki requires a Cummins account.

• For SGS-CyberMetrix personnel, refer to the CyFlex documentation on the SGS-CyberMetrix network: CMXCEN > CyFlex > Documentation.

Note: The list above reflects topics available at the time of this writing.

#### 2. Installing CyFlex

**Important**: Before installing CyFlex, confirm the machine is running a compatible Operating System (OS). Current CyFlex installations use Scientific Linux (SL) 6.9 or higher. CyFlex updates are available for SL6.9 or higher.

From a terminal window, determine the version of Scientific Linux installed on the system

\$ uname -r

The output shows the version of Scientific Linux that is installed on the system. Make note of the forth number: 754 in example below

\$ uname -r 2.6.32-754-6.3.el6.i686

If the value of the forth number returned is **not 754**, Scientific Linux 6.9 should be installed. Follow the instructions for upgrading to SL6.9 within the <u>Update to SL6.9 from Previous SL Version</u> section of this document.

If the value of the forth number returned is 754, Scientific Linux 6.9 is installed, continue with the next steps

#### 2.1. Required for Installation

These are the minimum recommended requirements for CyFlex version 6.0 or higher:

- Test cell computer with a Quad core processor
- 240 GB hard disk drive
- 8 GB RAM
- Network connection to the distribution server

#### 2.2. Procedure Steps

If setting up a new test cell, install Scientific Linux first. The SL installation steps are covered in a separate document titled, *SL6 Installation Procedure (DVD v31)*.

If an earlier version of CyFlex is already on the machine, that version may be updated according to the section in this document called, <u>Updating CyFlex</u>.

To install CyFlex:

1. At the test cell, open a terminal window.

**Important**: In the steps below that include a 3-digit CyFlex version number (6.2.x) – enter the actual CyFlex version to be installed. Example: 6.2.9

2. Remove any existing cyflex directory or symbolic links to the CyFlex version.

```
$ cd /
```

- \$ sudo rm -Rf cyflex
- 3. Make a directory for CyFlex version 6.2.x.

```
$ sudo mkdir /cyflex.6.2.x
```

4. Change access permissions for the directory.

```
$ sudo chmod a+rwx /cyflex.6.2.x
```

5. Create a symbolic link between these directories:

```
$ sudo ln -s /cyflex.6.2.x /cyflex
```

The output shows the link was created:

```
$ Is -I cyflex
Irwxrwxrwx 1 root root 2015-02-21 14:13 cyflex -> cyflex.6.2.x
```

6. View the shell script "cyflex.sh" and edit it if necessary:

```
$ cd /etc/profile.d/
```

\$ sudo nedit cyflex.sh

To sync with the server (for example, cmx-102), the first line of the cyflex.sh file should read: "export CYFLEX\_SYNCVER\_SRC=143.222.168.102".

To sync to a different server, use that server's IP address or hostname instead.

- 7. Install system files for CyFlex.
  - a. Determine the version of Scientific Linux installed on the system

\$ uname -r

The output shows the version of Scientific Linux that is installed on the system. Make note of the forth number: 431 in example below

```
$ uname -r
```

2.6.32-431.23.3.el6

- b. If the value of the forth number returned is **not 754**, Scientific Linux 6.9 should be installed.
   Follow the instructions for upgrading to SL6.9 within the <u>Update to SL6.9 from Previous SL</u> <u>Version</u> section of this document.
- c. Next, execute the following command:
  - \$ sudo yum install --exclude=cdk\* cyflex-6.3-upgrade

d. Next, setup the CyFlex menus by executing the following command.

```
$ cyflex_setup_menus.sh
```

**Important**: In the steps below that include a 3-digit CyFlex version number (6.2.x) – enter the actual CyFlex version to be installed. Example: 6.2.9

8. Synchronize the CyFlex version on the test cell with the version on the distribution server.

```
$ sudo /usr/local/bin/syncver cyflex.6.2.x /cyflex.6.2.x
```

- 9. Set up these directories:
  - /cell
  - /specs
  - /data
  - /esvd\_data

Note: The directory /esvd\_data is for emission test cells.

Perform one of the following – step (a) or step (b):

- If upgrading a test cell from ASSET to CyFlex, or copying directories from another test cell go to step (a) below.
- Otherwise go to step (b).
- a. Copy the directories (/cell, /specs and /data) from another test cell and create the same directories in the root partition.

**Important:** In the command lines below, replace the example test cell number, test cell (user) account and hostnames with the actual ones.

Below, "ctc-tc103" is the example hostname.

```
$ sudo mkdir /cell
$ sudo mkdir /specs
$ sudo mkdir /data
$ sudo chown -R <testcell account>:users /cell
$ sudo chown -R <testcell account>:users /specs
$ sudo chown -R <testcell account>:users /data
$ sudo chown -R <testcell account>:users /data
$ sudo chown -R g+rw /cell
$ sudo chmod -R g+rw /cell
$ sudo chmod -R g+rw /specs
$ sudo chmod -R g+rw /data
$ rsync -av tcl03@ctc-tcl03:/cell/* /cell/.
```

```
$ rsync -av tc103@ctc-tc103:/specs/* /specs/.
$ rsync -av tc103@ctc-tc103:/data/* /data/.
For the next command, only CyFlex versions 6.2.9 and higher require the
argument.
$ sudo /cyflex/bin/mk_data_dirs_tc <testcell name or number>
```

Example: \$ sudo /cyflex/bin/mk\_data\_dirs\_tc 305

Note: Distribution servers use the rsync transfer utility for updating an entire release, which brings test cell (remote) and server (host) files into sync. Rsync sends only the differences in files over the network, not the complete files – speeding the update.

OR,

b. Install the directories (/cell, /specs and /data):

\$ sudo yum install cell.testcell

OR: \$ syncver cell.def /cell

\$ sudo yum install specs.testcell

OR: \$ syncver specs.def /specs

\$ sudo yum install data.def

- \$ sudo mkdir /data
- \$ sudo chmod a+rw /data

For the next command, only CyFlex versions 6.2.9 and higher require the argument.

Example: \$ sudo /cyflex/bin/mk\_data\_dirs\_tc 305

- c. If the test cell will use Multi-State Utilization (MSU), copy these files and directories:
  - \$ cp /data.def/state\_codes /data/
  - \$ cp /data.def/down\_codes /data/
- d. If the test cell is at CTC, copy these files to enable the Measurement and Testing Equipment (M&TE) feature for the electronic logbook:

\$ cp /cyflex/specs.def/samples/mte.def /cell/mte.def

10. Set up version control of the working directories (/cell and /specs) on the test cell:

Note: The version control software (Subversion) operates using a server, which is configured separately by SGS-CyberMetrix.

a. Identify the Subversion (SVN) server hostname for the test cell:

i. At a terminal window, open the configuration script file:

```
$ sudo /usr/bin/nedit /etc/profile.d/cyflex.sh
```

ii. Add a line at the start or end of the file – for the SVN server.

For the OLY site, add this line:

\$ export SVN\_SPEC\_HOST="olyqnx6.ctgeng.engmfg.cummins.com/";

OR,

For all other sites, add this line instead:

\$ export SVN\_SPEC\_HOST="acdcslpapp1065.aciz.cummins.com:80/";

Note: This step is required before using the "specsbackup" script to backup files.

b. Run the specsbackup script with the init argument:

```
$ sudo /cyflex/cmds/specsbackup init
```

**Important**: The "init" argument is required only the first time the script is run, such as for a new test cell or hard drive. When the specsbackup script is run with the "init" argument, the script creates a job in the crontab utility, scheduling a backup of the working directories to run nightly.

Usage for specsbackup:

```
specsbackup [init] [site] [cellname] [SVN server]
Arguments:
[site] CTC, SEP, OLY, etc. – the default is to read from /cell/site_special.
[cellname] Test cell number – the default is to read from /cell/cell_name.
[SVNserver] Subversion server name or IP address – the default is SVN_SPEC_HOST, as defined in the shell script, /etc/profile.d/cyflex.sh.
No argument: the backup is incremental.
```

The output displays the SVN server URL, site, cell, and user account name. A prompt asks, "Do the above look correct?"

- i. If the details in the output display are correct answer "Y".
- ii. Otherwise choose "N" and re-enter the specsbackup command line with the necessary argument(s).

Note: If the specsbackup script does not start (is not found), it may have been inadvertently moved to another directory. Try finding the script using the "which" command and run the script again with the new path.

c. Choose an action for Subversion.

The specsbackup script invokes Subversion to check for an existing repository of the test cell on the server. If none exists, Subversion builds one. If a repository for that particular cell already exists, the script prompts the user for an action:

i. To restore the working directories (/cell and /specs) from the SVN server repository - choose "Y".

For example, if the system worked perfectly when the repository was last updated, but since then the hard drive failed, restoring the directories is an option.

OR,

ii. To check all files (in the working directories) into Subversion – choose "N".

The output lists the files in the SVN repository and gives their status – Subversion inserts a character at the start of each filename to indicate the following:

A = File added to the SVN repository.

M = Modified file in the SVN repository.

- ! = File is not in the working directory (it was deleted, but not deleted from the repository, too).
- d. Verify Subversion is set up on the test cell:
  - i. View the test cell "sandbox". (This is the current copy of all files on the SVN server.) Example:

```
$ cd /.cellspecs/CTC/204
```

ii. Display the status of working directories:

To show only the files modified after they were last checked into Subversion:

\$ svn status

To display file revision information, add the following argument:

\$ svn status -v

- e. Add execution of the specsbackup file to the crontab.
  - i. Backup the existing /specs/usercron file:
  - \$ cp /specs/usercron /specs/usercron.bak
  - ii. Edit the /specs/usercron file to include the following line:

21 0 \* \* \* /cyflex/cmds/specsbackup >>/dev/null 2>>/dev/null

11. Verify the test cell is configured properly using the scripts below.

Note: If a script does not execute (not saved to the cell), try obtaining it from the distribution server using the "syncver" command. (Refer to the section, <u>Updating the CyFlex Version</u>.)

a. Run the script, "verify\_testcell\_config":

\$ verify\_testcell\_config.sh

The output shows the status of each setting – enabled ("Yes" or "No") or not applicable ("N/A").

| Configuration                    | Comment(s)                                                                                                    | Required or Optional                                 |
|----------------------------------|----------------------------------------------------------------------------------------------------|------------------------------------------------------|
| SRR module loaded                | The Send Return Request software<br>module contains routines used by<br>CyFlex applications to<br>communicate with each other. | Required                                             |
| SRR RPM installed                | Utility (Red-hat Package Manager)<br>for installing, uninstalling and<br>managing the SRR software                             | Required                                             |
| Cummins Mail RPM installed       | RPM for Cummins email                                                                                                    | Optional                                             |
| ntpd RPM installed               | RPM for the Network Time<br>Protocol daemon, to synchronize<br>date and time on the cell with the<br>server(s)                 | Required                                             |
| NVidia RPM loaded                | RPM for the NVidia driver                                                                                                    | Required if using<br>NVidia                          |
| NVidia module loaded             | NVidia video driver                                                                                                    | Required if using<br>NVidia                          |
| nouveau module removed           | Nouveau video driver                                                                                                    | Required if using<br>Nouveau                         |
| Intel gfx module loaded          | Intel video driver                                                                                                    | Required if using the<br>Intel graphics<br>processor |
| CyFlex 6.2 upgrade RPM installed | RPM for CyFlex 6.2 and higher                                                                                                  | Required                                             |
| kernel-devel RPM installed       | RPM for development kernel                                                                                                    | Required                                             |
| Rocketport driver RPM installed  | RPM for RocketPort driver                                                                                                    | Required if using<br>RocketPort adapter              |
| Rocketport module installed      | Serial ports adapter driver                                                                                                    | Required if using<br>RocketPort adapter              |
| Counter Timer module loaded      | Provides low level periodic timer signals to the driver tasks and scheduler                                                    | Optional                                             |
| CYFLEX_SYNCVER_SRC set           | Identifies the IP address of the<br>distribution server, for using the<br>"syncver" command to upgrade<br>CyFlex versions      | Required                                             |

| Configuration                                                  | Comment(s)                                                                                                    | Required or Optional |
|----------------------------------------------------------------|----------------------------------------------------------------------------------------------------|----------------------|
| SVN_SPEC_HOST set                                              | Indicates that the Subversion<br>server hostname is identified in the<br>shell script, cyflex.sh                          | Required             |
| /cell/cell_name exists                                         | Identifies the test cell name for SVN and other applications                                                              | Required             |
| /cell/site_special exists                                      | Identifies the test cell site for SVN and other applications                                                              | Required             |
| SITE defined in <i>/cell/</i> site_special                     | The sys_start program reads this file to create site dependent string variables.                                          | Required             |
| /.cellspecs/"DAV"/ <test_cell><br/>exists</test_cell>          | Confirms the backup directory<br>(/.cellspecs) for directories under<br>Subversion control is present on<br>the test cell | Required             |
| SVN_SPEC_HOST in<br>/.cellspecs/*DAV"/ <test_cell></test_cell> | Specifies the Subversion server<br>hostname in the SVN backup<br>directory                                                | Required             |
| All /data/ subdirs exist                                       | Confirms needed subdirectories in the <i>/data</i> directory are present.                                                 | Required             |

If the test cell should be configured differently, refer to the *Scientific Linux Installation (for CyFlex®)* document or contact SGS-CyberMetrix.

- b. If the test cell is configured to use MSU, run the "checkMSUconfig" script:
  - \$ checkMSUconfig.sh

The output indicates the status of each setting - enabled ("Yes" or "No") or not applicable ("N/A").

| Configuration                                   | Comment(s)                                                                                        | Required or<br>Optional |
|-------------------------------------------------|---------------------------------------------------------------------------------------------------|-------------------------|
| /cell/site_special exists                       | File that includes information specific to the test cell site                                     | Required                |
| SITE defined in <i>/cell/</i> site_special      | Identifies the test cell site for CyFlex applications                                             | Required                |
| /cell/cell_name exists                          | Identifies the test cell name                                                                     | Required                |
| /specs/extdatman.cummins.msu<br>exists          | This is a configuration file used by an application which transfers MSU data to the MSU database. | Required                |
| SITE defined in<br>/specs/extdatman.cummins.msu | Identifies the test cell site                                                                     | Required                |

| Configuration                                          | Comment(s)                                                                                                 | Required or<br>Optional |
|--------------------------------------------------------|----------------------------------------------------------------------------------------------------|-------------------------|
| /data/utl/ready/ <test_cell> exists</test_cell>        | Utilization data is stored in these<br>directories before being transferred to<br>the MSU Oracle database. | Required                |
| Database connection made                               | Connection to the database is successful                                                                   | Required                |
| /specs/msu_cell.arr exists                             | This is used by CyFlex to track the current MSU state.                                                     | Required                |
| /mnt/TcNfs/msu_cell.arr exists                         | This is the NFS mount where common files are shared by CyFlex cells at Cummins.                            | Required                |
| /mnt/TcNfs/msu_cell.arr matches<br>/specs/msu_cell.arr | The directory <i>/mnt/TcNfs</i> contains the latest up-to-date version of the file.                        | Required                |
| msu_cell.arr in go script                              | It initializes the array variables when CyFlex is started.                                                 | Required                |
| /specs/msu_pri.arr exists                              | This is used by CyFlex to track the current MSU state.                                                     | Required                |
| /mnt/TcNfs/msu_pri.arr exists                          | See above.                                                                                                 | Required                |
| /mnt/TcNfs/msu_pri.arr matches<br>/specs/msu_pri.arr   | The two files are identical.                                                                               | Required                |
| msu_pri.arr in go script                               | This initializes the array variables for MSU priorities when CyFlex is started.                            | Optional                |
| @STATE_CODES file found                                | Indicates where the @STATE_CODES<br>are found (per the file<br>/data/cell_map_location)                    | Required                |
| @STATE_CODES host found                                | Identifies the server hostname (in the file, /data/cell_map_location)                                      | Required                |

For help configuring MSU, refer to the Cummins wiki or contact SGS-CyberMetrix.

- 12. Verify the test cell can retrieve information through Web services calls:
  - \$ cs\_tester

Note: The application cs\_tester is included in CyFlex 6.1.0 and higher. If the program does not execute, copy it from the distribution server using the syncfile command as described in <u>Updating Individual</u> <u>CyFlex Files</u>.

13. Log out of the user account and log in again or reboot the system.

Note: The user account auto-login is an option set during the Scientific Linux installation.

- 14. Start CyFlex:
  - \$ go

This completes the CyFlex installation.

If you encounter issues starting CyFlex, run the following check:

\$ rpm -V cyflex-6.3-upgrade

This command should not return anything; if it does, run the install command again from step 7 for the rpm that is not installed. After this, attempt to start CyFlex once more. If CyFlex still will not start contact SGS-CyberMetrix.

#### 3. Updating CyFlex

#### 3.1. Updating Individual CyFlex Files

To upgrade only certain application or library files on the test cell computer, follow these steps. To update the entire release, see the next section, <u>Updating the CyFlex Version</u>.

1. Open a terminal window and determine which CyFlex files to update:

\$ showverlist

This command compares CyFlex file versions between the test cell and distribution server, displaying the differences. Using the "–p" argument shows Release Candidate (RC) versions (pre-releases):

```
$ showverlist -p
```

Example display:

| Verifing CyFlex version information with 143.222.77.3 |                |                |                 |
|-------------------------------------------------------|----------------|----------------|-----------------|
| FileName                                              | LocalVersion   | ServerVersion  | LastUpdatedDate |
| *cf_scales                                            | E-6.0.2        | 6.0.2          | 2014-02-10      |
| *cf_scales.bu20140513                                 | E-6.0.2        | 6.0.0          | 2013-09-25      |
| *cf_scales.new                                        | E-6.0.2        | 6.0.0          | 2013-09-25      |
| *cf_scales.old                                        | 6.0.2          | 6.0.0          | 2013-09-25      |
| *sys_start                                            | RC-6.0.4       | 6.0.2          | 2014-02-18      |
| Files marked with a * differ from those on the se     | erver, even if | the version st | rings match.    |
|                                                       |                |                |                 |
| The following Pre-Release files are available and     | not installed  | :              |                 |
| File                                                  | Version        | Date           |                 |
| arr_specs                                             | RC-6.0.1       | 04/16/14       |                 |
| write_array_var                                       | RC-6.0.1       | 04/16/14       |                 |
| arr_size                                              | RC-6.0.1       | 04/16/14       |                 |
| restore_array_var                                     | RC-6.0.1       | 04/16/14       |                 |
| sarr                                                  | RC-6.0.1       | 04/16/14       |                 |
| garr                                                  | RC-6.0.1       | 04/16/14       |                 |
| libplot_spreadsheet_plugin.so.6.0.0                   | RC-6.0.1       | 04/17/14       |                 |
| libcyflexplugin.so.6.0.0                              | RC-6.0.2       | 04/17/14       |                 |
| libasset.so.6.0.0                                     | RC-6.0.6       | 04/17/14       |                 |
| state_mon                                             | RC-6.0.3       | 04/28/14       |                 |
| cf_scales                                             | RC-6.0.3       | 05/14/14       |                 |
| sys_start                                             | RC-6.0.5       | 05/27/14       |                 |
|                                                       |                |                |                 |
| Finished verifing CyFlex version information          |                |                |                 |

2. Copy files from the distribution server to the test cell, one file at a time:

\$ syncfile <filename> <version number>

#### Example:

\$ syncfile gp\_test 3.5.6

This example creates a backup of the old file on the test cell, and then installs the newer version (3.5.6) on the test cell. The backup file is: /cyflex/backup/bin/gp\_test-3.5.5.

To retrieve a previous version of a file:

\$ syncfile <filename> <previous version>

#### Example:

\$ syncfile gp\_test 3.5.5

#### Note: To view usage for syncfile:

\$ use syncfile

```
DESCRIPTION
         syncfile will copy a CyFlex application from the
         syncver server using rsync and make a backup of the original.
         Arauments:
         FILENAME - CyFlex application name.
VERSION - Application release id.
         Optional arguments:
         LOCATION - is used to narrow the file selection.
                                 - is to search all locations.
                      default

Searches only the prerelease directory.
Searches only the backup directory.
Searches only the server specified by the

                      PRE
                      BACKUP
                      RSYNC
                                    environment variable:
                                    CYFLEX_SYNCVER_SRC[143.222.168.101].
         SOURCE
                   - CyFlex version located on the syncver server.
                      The default is the installed CyFlex version.
                      Examples: cyflex.3.5, cyflex.3.5.6, cyflex.6.0,
                                 cyflex.6.0.4
         DESTINATION - Directory to copy the file.
Only valid when a SOURCE option is specfied.
EXAMPLES
         1. Searches for floger-3.5.1 in prerelease, backup, and
            on the RSYNC server.
            $ syncfile floger 3.5.1
         2. Searches for floger-3.5.1 only in the prerelease directory.
            $ syncfile floger 3.5.1 PRE
         3. Searches for floger-3.5.1 only in the backup directory.
$ syncfile floger 3.5.1 PRE cyflex.3.5 /cyflex.3.5
         4. Uses version cyflex.3.5.6 as the SOURCE on the RSYNC server
            and searches in prerelease, backup, and the server.
            $ syncfile floger 3.5.1 cyflex.3.5.6
         5: The same as example 4 except the file will copied
            to /cyflex.3.5 directory.
            $ syncfile floger 3.5.1 cyflex.3.5.6 /cyflex.3.5
NOTES
         CYFLEX_SYNCVER_SRC is declared in /etc/profile.d/cyflex.sh
         and is site specific.
OPTIONS
         --help display this help information.
SEE ALSO
         rsync(1), syncver
```

This completes the steps for updating individual files individually.

#### 3.2. Updating the CyFlex Version

To update only certain application or library files, refer to the previous section, Updating Individual CyFlex Files.

To upgrade an entire CyFlex release on the test cell to the most recent official release, refer to the steps below.

- 1. From a terminal window, view the CyFlex version on the test cell:
  - \$ ver

An output similar to the one below is displayed.

```
***** CYFLEX version of node stcnode10 ****
CYFLEX VERSION 6.2.9 2017-06-20 10:25:55
```

- 2. From a terminal window, determine the version of Scientific Linux installed on the system
  - \$ uname -r

The output shows the version of Scientific Linux that is installed on the system. Make note of the forth number: 431 in example below

\$ uname –r

2.6.32-431.23.3.el6

If the value of the forth number returned is **not 754**, Scientific Linux 6.9 should be installed. Follow the instructions for upgrading to SL6.9 within the <u>Update to SL6.9 from Previous SL Version</u> section of this document.

- 3. Capture new error logs:
  - a. Exit applications (CyFlex, etc.) and any processes currently running:

```
$ slay_stuff
```

b. Restart CyFlex:

\$ go

- c. Make backups of any error logs:
  - \$ cd /data/errors/
  - \$ cp error.log error.log.pre-up
  - \$ mv cui.log.140918 cui.log.140918.pre-up
  - \$ mv extdatman.msu.140918 extdatman.msu.140918.pre-up

Note: Error logs can help determine whether any problems later resulted from upgrading the version.

4. Terminate CyFlex and running processes again:

\$ slay\_stuff

5. Install the latest RPMs necessary for CyFlex version 6.2.9 and higher:

\$ sudo rpm --erase --nodeps jre-1.6.0\_23

Note: If the jre-1.6.0\_23 RPM was not previously installed, a message might occur saying the RPM is not installed. Ignore this message.

\$ sudo rm -v /usr/java/jre

\$ sudo yum clean all

\$ sudo yum install --disableexcludes=all jdk

Note: If the jdk RPM was installed, a message might occur saying the RPM is already installed. Disregard the message.

6. Next, execute the following command:

\$ sudo yum install --exclude=cdk\* cyflex-6.3-upgrade

7. Set KDE as the default Linux window manager. KDE is required for testing with CyFlex.

\$ cyflex\_setup\_menus.sh

8. Log out of the user account and log in again or reboot the system.

Note: The user account auto-login is an option set during the Scientific Linux installation.

9. Install cron jobs to report core dumps:

\$ sudo yum install cyflex\_cron\_daily

Note: This sets up a daily cron job to check for core dumps and includes all applications. A core dump saves a copy of error logs that a user or developer can use for debugging.

**Important**: In the steps below that include a 3-digit CyFlex version number (6.2.x) – enter the actual CyFlex version to be installed. Example: 6.2.9.

10. Change to the root directory and create a directory for CyFlex version upgrade:

- \$ cd /
- \$ mkdir /cyflex.6.2.x
- 11. Set permissions for the new directory, /cyflex.6.2.x
  - \$ sudo chmod a+rwx cyflex.6.2.x
- 12. If any symbolic links to cyflex is present in the root directory, remove them:
  - \$ sudo rm /cyflex
- 13. Create a symbolic link between these directories:

\$ sudo ln -s /cyflex.6.2.x /cyflex

14. Use the "syncver" command to upgrade the CyFlex version. This syncs the version on the test cell with the version on the distribution server.

Example:

\$ syncver cyflex.6.2.x /cyflex.6.2.x

Note: To view usage for synver:

\$ use syncver

(Usage for syncver is on the next page.)

```
NAME
        syncver - copy the latest CyFlex files from rsync server
SYNOPSIS
        syncver SOURCE [backup|update] [DESTINATION]
DESCRIPTION
        syncver copies the lastest files from a particular source package
        found on the rsync server at IP address declared by the
        CYFLEX_SYNCVER_SRC[143.222.168.101] environment variable.
        SOURCE - Name of source package.
        backup - Copy all files to the backup directory, then copy
                 the new files from the source.
        update - Move all files to the backup directory, then copy
                 all the files from the source.
        DESTINATION - Directory to copy the files.
                      The default destination is based on your SOURCE argument.
EXAMPLES
        $ syncver cyflex.3.5
                                    # Install changes to /cyflex.3.5
        $ syncver cyflex.3.5 backup # Backup files to /cyflex.3.5.backup.1
                                    # install changes to /cyflex.3.5
        $ syncver cyflex.3.5 update # Move all files to /cyflex.3.5.backup.1
                                    # install CyFlex.3.5 in /cyflex.3.5
        $ syncver cyflex.3.5.qt
                                   # Update the Qt applications to /cyflex.3.5
        $ syncver cyflex.3.5.java # Update Java applications to /cyflex.3.5
NOTES
        CYFLEX_SYNCVER_SRC
                             is declared in the /etc/profile.d/cyflex.sh and
                             is the IP address of the rsync server.
        CYFLEX BACKUP NUMBER is declared in the /etc/profile.d/cyflex.sh and is
                             the maximum number of backups, the default is 3.
OPTIONS
        --help display this help information.
SEE ALSO
        rsync(1), syncfile
```

Example of syncver output:

Update cyflex.6.2.9 from [143.222.168.101] Full update and backup Minimal update (changes only) – with backup Minimal update (changes only) – No backup (F/U/N)?

Note: F = Full update and backup. U = Update with backup. N = No backup with update.

15. Determine whether symbolic links are present in the root directory:

```
$ ls -ltr /cyflex
```

In the example output below, "cyflex" is a symbolic link to /cyflex.6.2.x

Irwxrwxrwx 1 root root 2014-09-30 14:13 **cyflex** -> cyflex.6.2.x

- 16. Update the shared library cache:
  - \$ sudo /sbin/ldconfig
- 17. Run the "mk\_data\_dirs\_tc" program including the testcell name or number argument

```
$ sudo /cyflex/bin/mk_data_dirs_tc <testcell name or number>
Example: $ sudo /cyflex/bin/mk_data_dirs_tc 305
```

**Important**: The next three steps are necessary only if the test cell was not previously updated to use the database version of E-Logbook.

- 18. Set up the E-Logbook database:
  - \$ sudo yum install elog-odbc
- 19. Convert the current log file into the new E-logbook database:

```
$ convert_elog -e /specs/log/elogbook.db -l /specs/log/log.1
```

Note: The conversion may take several minutes.

20. Verify the E-log conversion:

```
$ dump_elog -n10 -c 1
```

Note: This prints the ten newest logbook entries in the database, indicating a successful conversion.

**Important**: The next step is necessary only if the test cell is using \*.ui files created with a version of CyFlex installed before 5/1/2013. To determine the installation date and version, refer to step 1.

Another indication the next step is necessary is that the test cell is using the operator display.

21. Convert the old operator display files to the new format.

Example:

- \$ dspec\_ui\_conv dsply\_specs\_103.ui
- \$ convert\_cyflex\_qt\_ui\_files dsply\_specs\_103.ui

The output shows that the files have been converted:

dsply\_specs\_103.ui -->dsply\_specs\_103.ui.new

- \$ mv dsply\_specs\_103.ui dsply\_specs\_103.ui.save
- \$ mv dsply\_specs\_103.ui.new dsply\_specs\_103.ui

**Important**: The next step is necessary only if the CyFlex version upgrade is on a High Throughput (HTP) test cell at the Cummins Technology Center.

- 22. Install the Test Runtime Controller (TRC):
  - \$ sudo yum install test-runtime-controller
- 23. If the test cell is at CTC, copy these files to enable the M&TE feature for the electronic logbook:
  - \$ cp /cyflex/specs.def/samples/mte.def /cell/mte.def
- 24. Start CyFlex to apply the update:

\$ go

25. Verify the test cell is configured properly as described in steps 11 and 12 of the <u>Procedure Steps</u> section.

This completes the upgrade.

#### 4. Update to SL6.9 from Previous SL Version

From a terminal window, the following instructions should be executed for upgrading to SL6.9:

- \$ sudo yum install sl-local-69 acdc\_repos at "Is this ok [y/n]" prompt, type y
- \$ sudo yum --releasever=6.9 update sl-release
   at "Is this ok [y/n]" prompt, type y
- \$ sudo rm /etc/yum.repos.d/sl.repo
- \$ sudo yum clean all
- \$ sudo yum install kernel-2.6.32-754.6.3\* kernel-devel-2.6.32-754.6.3\*
   at "Is this ok [y/n]" prompt, type y
- \$ sudo reboot

Confirm that the 754 Kernel has been installed and is in use by executing the following command:

\$ uname -a

The output of the above command should reflect kernel version 2.6.32-754.6.3. If the output doesn't reflect the correct version number for the kernel, make sure the sudo yum install kernel-2.6.32-754.6.3\* kernel-devel-2.6.32-754.6.3\* command was executed correctly.

Determine if you have a Nvidia video card installed, execute the following command: \$ lspci | grep -i NVIDIA If something is returned from the lspci command, the nvidia card is installed.

```
If a Nvidia card is installed, execute:
$ sudo yum install kmod-nvidia-340xx-340.106* nvidia-x11-drv-340xx*
```

If the Nvidia card is installed, reboot the system. \$ sudo reboot

Determine if a RocketPort card is installed and uses the RocketPort RPM, execute the following command:

\$ rpm -qa | grep rocketport-linux

If something is returned from the above command, a rocketport card is installed and the RocketPort RPM for the new kernel must be installed.

Execute the following command to install the RocketPort RPM file to update the RocketPort driver: \$ sudo yum update rocketport-linux

If the rocketport-linux RPM, there is no need to check for the RocketPort Infinity Express card.

To determine if a RocketPort Infinity Express card is installed and uses the rp\_infinity\_express RPM, execute the following command:

\$ rpm -qa | grep rp\_infinity\_express

If something is returned from the above command, a rocketport infinity card is installed and the RocketPort Infinity Express RPM for the new kernel must be installed.

Execute the following command to install the RocketPort Infinity Express RPM file to update the driver: \$ sudo yum update rp\_infinity\_express

If you are using EtherCAT, the following command must be executed to make ethercat compatible with the SL6.9 kernel:

\$ sudo yum install cyflex-ethercat

- If you are using a PCAN adapter for CanDbc, the following command must be executed to make ethercat compatible with the SL6.9 kernel:
- \$ sudo yum reinstall pcandriver

Determine if the cyflex-6.1-upgrade RPM is installed, execute this command: \$ rpm -qa | grep cyflex-6.1-upgrade If something is returned from the above command, the cyflex-6.1-upgrade RPM is installed.

If the cyflex-6.1-upgrade RPM is installed, execute the following command to erase that RPM: \$ sudo yum erase cyflex-6.1-upgrade

Continue with updating the system files: \$ sudo yum --exclude=kernel\* --exclude=cdk\* update at "Is this ok [y/n]" prompt, type y

Determine if the correct version of cdk and cdk-devel is installed \$ rpm -qa | grep cdk

If any of the cdk files listed have a version number of 5.0, execute the following command: \$ sudo yum downgrade cdk cdk-devel

### 5. Revision History

This document was revised as shown below.

| Document<br>Version | Reason for Change                                                                                                    |
|---------------------|----------------------------------------------------------------------------------------------------|
| 1.0                 | New document                                                                                                    |
| 2.0                 | Added small troubleshooting section to the end of section 2.2 Procedure Steps to check for incomplete rpm download or installation.                           |
| 3.0                 | Changed the command for installing system file for CyFlex to:<br>\$ sudo yum installexclude=xcb*0.4.0* cyflex-6.1-orig-upgrade                                |
|                     | Changed the table in Section 2.2.11 for output of the verify_testcell_config.sh script to state that "Counter Timer module loaded" from Required to OPTIONAL. |
| 4.0                 | Add -Rf to Section 2.2 – Step 2 to remove the cyflex directory or symbolic link                                                                               |
| 5.0                 | Changed order of steps within Section 2.2 - moved creation of symbolic link to cyflex after change of permission to cyflex.6.2.x directory                    |
| 6.0                 | Placed -Rf within section 2.2 – Step 2 in the correct location                                                                                                |
|                     | Add instructions to upgrade to SL6.9 and not contact SGS when the SL version number is less than 431                                                          |
| 7.0                 | Add instructions to install cyflex-6.3-upgrade and eliminate the install of cyflex-6.1-upgrade and cyflex-6.2-upgrade                                         |
|                     | Add instructions for installing the CyFlex menu system                                                                                                    |
| 8.0                 | Add instructions to check to see if the Rocketport or RocketPort Infinity Express RPMs are installed                                                          |
| 9.0                 | Add instructions for installing cyflex-ethercat RPM when upgrading to SL6.9                                                                                   |
| 10.0                | Add instructions for removing the cyflex-6.1-upgrade RPM if it is installed                                                                                   |